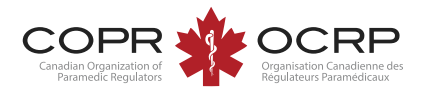

#### Create a new COPR account

| n Canadian Organization of Paramedic Regulators | 5                                                       |               |
|-------------------------------------------------|---------------------------------------------------------|---------------|
|                                                 | 🔒 Login                                                 |               |
| Click: Sign Up                                  |                                                         |               |
| • •                                             | Password                                                | ٢             |
|                                                 | Login                                                   |               |
|                                                 | Don't have an account? Please                           | e Sign up     |
|                                                 | Forgot your password<br>Other login issues? Email info@ | ?<br>)copr.ca |

Enter your email address and click Next.

Provide the information requested and click Sign up.

Check your email to complete the registration.

Two-step authentication may require a code be sent to your email to validate your browser.

If you attempt to sign up with an email already in the system, follow the steps to reset your password.

#### Sign up

To enrol in this program please sign-up by entering your email address. Once you receive a confirmation email, you will be required to complete an application form.

\* Email address

\* Confirm email address

If you already have an account please Login

Next

# Log in for the first time

If you created an account in the previous version of the COPR applicant portal, your account has been transferred to the new portal.

| Regulators    |                                                                 |   |
|---------------|-----------------------------------------------------------------|---|
|               | 🔒 Login                                                         |   |
| Click: Forgot |                                                                 |   |
| Your Password | Password                                                        | ۲ |
|               | Login                                                           |   |
|               | Don't have an account? Please Sign up                           |   |
|               | or                                                              |   |
|               | Forgot your password?<br>Other login issues? Email info@copr.ca |   |
|               |                                                                 |   |

| Enter the user name assoc<br>click Submit. We'll send an<br>with your account with a li<br>new password.<br>NOTE: You may have anot | ciated with your Alinity account, then<br>email to the email address associated<br>nk to a page where you can create a<br>her email address on file, but this is |
|----------------------------------------------------------------------------------------------------|----------------------------------------------------------------------------------------------------|
| specifically what you type                                                                                                    | into the login field.                                                                                                    |
| * User name                                                                                                    |                                                                                                    |
|                                                                                                    |                                                                                                    |
| * Enter the code on the right                                                                                                    | t<br>ZKZNEX<br>Click to change                                                                                                    |
|                                                                                                    |                                                                                                    |
|                                                                                                    | Submit                                                                                                    |

Enter your email address as the user name and the displayed code. Submit.

Check your email and follow the instructions to reset your password.

Return to the login screen to sign in. Two step authentication may require a code be sent to your email to validate your

# Log in

To log in to your existing account enter your email address and password.

### Troubleshooting

If your account is locked or inactive, contact COPR at <u>info@copr.ca</u> for assistance. Please do not create a duplicate account with a different email address.

If you no longer have access to the email account used to create your account, please contact COPR info@copr.ca for assistance.